FUJĨTSU

## <u>COSTANA-3D V1.3 レベルアップ内容</u>

## 1. GIS オプションにおいて ArcGIS のバージョン 9.0 からバージョン 10.2 に対応しました。

・ArcGIS10.2 で COSTANA-3D GIS オプションをアドオンして計算に必要なデータを作成し計算を行います。

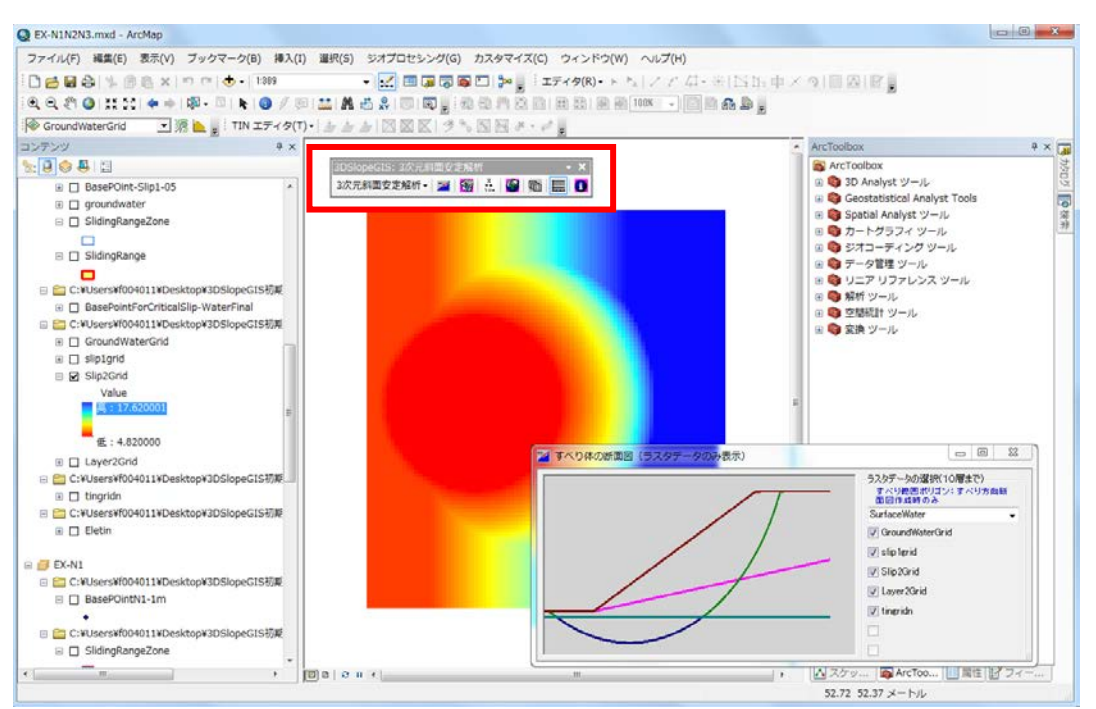

ArcMap 上でツールバーを表示

・作成したデータや結果の3次元表示はArcSceneを使用します。

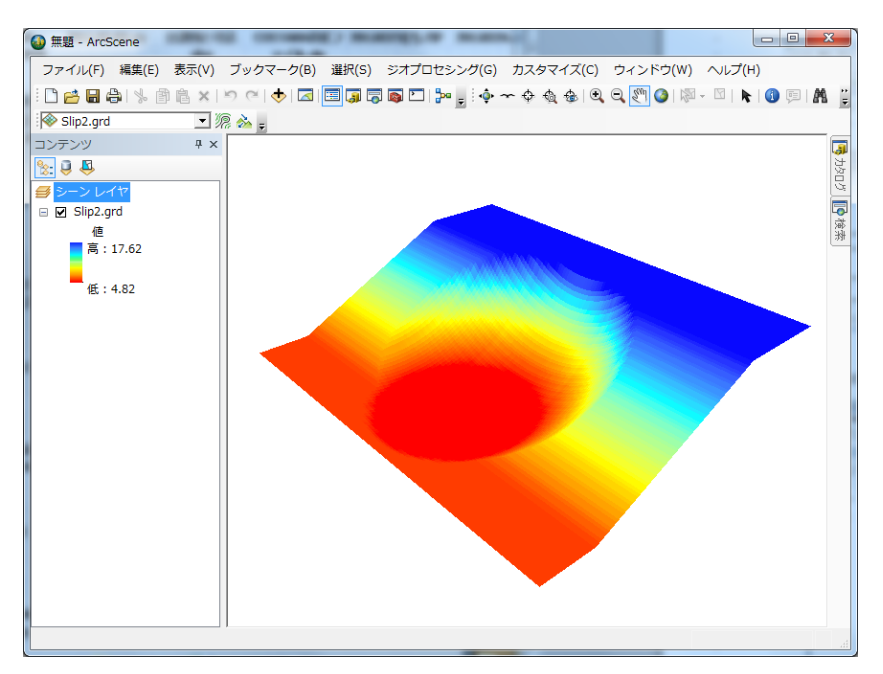

ArcScene で 3 次元表示

- ・ツールバーを ArcMap に取り込むには以下の操作を行います。
  - ①「管理者として実行…」のコマンドで ArcMap を起動します。

②ArcMap でカスタマイズ>カスタマイズモードを選択します。

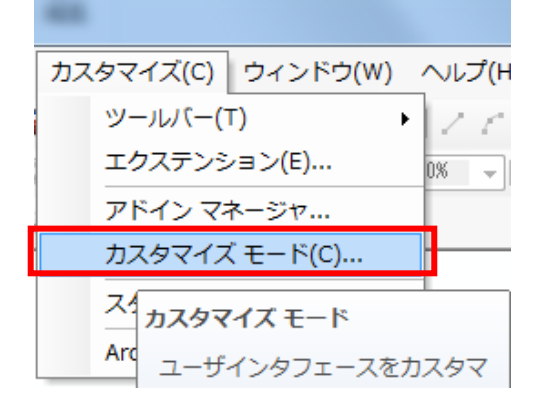

③ユーザー設定画面において"ファイルから追加"ボタンを押下し、任意のフォルダに保存した.tlbファ イルを選択します。

| ユーザー設定                                                                              |                                     |                             | ×                         |                         |
|-------------------------------------------------------------------------------------|-------------------------------------|-----------------------------|---------------------------|-------------------------|
| ツールバー コマンド オプション                                                                    |                                     |                             |                           |                         |
| ッールバー(B):                                                                           |                                     |                             |                           |                         |
| ■ 3D Analyst      ▲ 新規作成(N)                                                         |                                     |                             |                           |                         |
| 3DSlopeGIS: 3次元斜面安定解析<br>3DSlopeGIS: 3次元斜面安定解析<br>3DSlopeGIS: 3次元斜面安定解析<br>名前の変更(B) |                                     |                             |                           |                         |
| absiopecus: 3)次元标准回安定解#4/T                                                          |                                     |                             |                           |                         |
|                                                                                     |                                     |                             |                           | ユーサー設定画面で ノアイル          |
| Geostatistical Analyst リセット(E)                                                      |                                     |                             | から追加"ボタンを選択しま             |                         |
| GPS<br>IASデーカセット                                                                    |                                     |                             | す。                        |                         |
| Network Analyst                                                                     |                                     |                             |                           |                         |
| Publisher                                                                           |                                     |                             |                           |                         |
| Spatial Ar                                                                          | nalyst                              |                             |                           |                         |
|                                                                                     |                                     |                             |                           |                         |
|                                                                                     |                                     |                             |                           |                         |
|                                                                                     |                                     |                             |                           |                         |
|                                                                                     | _ キーボード( <u>K</u> ) ┃               | 🚱 ファイルから追加(A                | ) 閉じる                     |                         |
|                                                                                     |                                     |                             |                           |                         |
|                                                                                     |                                     |                             |                           |                         |
| Q ノアイルを開く                                                                           |                                     |                             |                           |                         |
| ファイルの場所(1):                                                                         | 📕 Bin                               | - C3 🗯                      | ) 📂 🖽 y   🎰               |                         |
| <u>Ca</u>                                                                           | 名前<br>Annu Var Changle alle         | 更新日時                        | 種類 +                      |                         |
| 最近表示した場所                                                                            | AspLicCheck.dll     AspLicCheck.dll | 2009/09/10 14:45            | アプリケーション拡張                |                         |
|                                                                                     | levio2.dll                          | 2009/10/26 10:04            | アプリケーション拡張                | ファイルを開く画面で              |
| デスクトップ                                                                              | 🚳 kcutl.dll                         | 2015/05/07 10:17            | アプリケーション拡張                | "Slope3DAnalysis tlb"ファ |
|                                                                                     | 🚳 KeyCheck.dll                      | 2015/04/14 10:04            | アプリケーション拡張                |                         |
|                                                                                     | Slope3DAnalysis.dll                 | 2015/05/07 11:15            | アプリケーション拡張                | 1ルを迭折しまり。               |
| ライブラリ                                                                               | O Slope3DAnalysis.ub                | 2015/05/07 11:15            |                           |                         |
|                                                                                     |                                     |                             |                           |                         |
| コンピューター                                                                             |                                     |                             |                           |                         |
|                                                                                     | •                                   | m                           |                           | •                       |
| ネットワーク                                                                              | ファイル名(N): Slope3DAnalysis.tlb       | 1                           | ▼ 開K(Q)                   |                         |
| 1919 9                                                                              | ファイルの種類(I): Component Librarie      | s (*.dll,*.esriAddIn,*.tlb) | <ul> <li>キャンセル</li> </ul> |                         |
|                                                                                     |                                     |                             |                           |                         |
|                                                                                     |                                     |                             |                           |                         |
|                                                                                     | 4                                   |                             |                           |                         |
| [3DSlopeGIS: 3次元斜面安定解析                                                              |                                     |                             |                           |                         |
| ツールハーが表示可能となり                                                                       |                                     |                             |                           |                         |
| 3次元斜面安定解析 🖌 🜌   🎇   🏭   🌆   🚍   🚺 👘 ます。                                             |                                     |                             |                           |                         |
|                                                                                     |                                     |                             |                           |                         |